## **Claims Register**

The **Claims Register** report can be generated from the <u>Reports</u> hyperlink on the CM/ECF Main Menu Bar.

Internet users will access CM/ECF through PACER and will use two different sets of logins and passwords; one for CM/ECF filing and the other for PACER access to queries and reports.

This module will assume that the internet user has accessed the court's web site with their court assigned CM/ECF login and password.

STEP 1 Click on <u>Reports</u> on the CM/ECF Main Menu. (See Figure 1.)

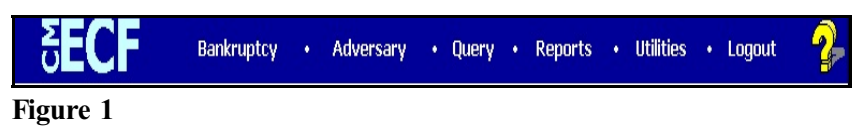

STEP 2 The REPORTS screen will then be displayed. (See Figure 2.)

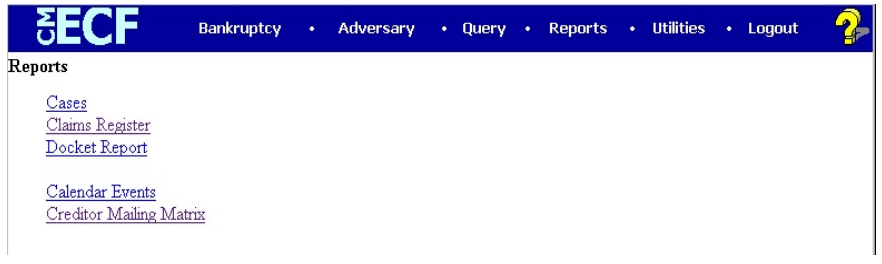

### Figure 2

Select the <u>Claims Register</u> hyperlink.

### **STEP 3** The PACER login screen will then be displayed (See Figure 3.)

| SECF Bankruptcy · Adversary · Query · Reports · Utilities · Logout                                                                                                    | 2 |
|----------------------------------------------------------------------------------------------------|---|
| PACER Login                                                                                                    |   |
| Notice<br>This is a <b>Restricted Web Site</b> for Official Court Business only. Unauthorized entry is prohibited subject to<br>prosecution under Title 18 of the U.S. Code. All activities and access attempts are logged.                                                                                                    |   |
| Instructions<br>Enter your ECF login and password for electronic filing capabilities. If you do not need filing capabilities, enter<br>your PACER login and password. If you do not have a PACER login, contact the PACER Service Center to<br>establish an account. You may register online at <u>http://pacer.psc.vsc.uts.gov</u> or call the PACER Service Center<br>at (300) 676-6836 or (210) 301-6440.<br>An access for of \$07 per page, as approved by the Judicial Conference of the United States at its September<br>1998 session, will be assessed for access to this service. All inquiries will be charged to your PACER login that<br>is kept on file. If you do not need filing capabilities, enter your PACER login and password. The Clent code is<br>provided to the FACER user as means of tracking transactions by client. This code can be up to thirty two<br>alphanumeric characters long. |   |
| Authentication                                                                                                    |   |
| Login:                                                                                                    |   |
| Password:                                                                                                    |   |
| Client code:                                                                                                    |   |
| Make this my default PACER login                                                                                                    |   |
| Login Reset                                                                                                    |   |

### Figure 3

- This screen will appear each time you request a report or query within PACER.
- After you enter your PACER login and password, and a client code, if desired, click on **[Login]**.

# STEP 4 The Claims Register information screen displays next. (See Figure 4.)

| CM/ECF Training                                                                                                    | Database - Mozilla Firefo:                                                 | ĸ                              |                   |                   |             |                 |            |   |
|----------------------------------------------------------------------------------------------------|----------------------------------------------------------------------------|--------------------------------|-------------------|-------------------|-------------|-----------------|------------|---|
| <u>F</u> ile <u>E</u> dit <u>V</u> iew Hi                                                                                                    | istory <u>B</u> ookmarks <u>T</u> ools                                     | Help                           |                   |                   |             |                 |            |   |
| \$\langle\$ \$\cdot \vee\$ \$\langle\$ \$\langle\$ | 🛞 🏠 🗗 https:/.                                                             | /ecf-train.moeb.uscourts.go    | v/cgi-bin/Search( | Claims.pl         |             | 🙆 ד 🕨 🕻         | G • Google | ٩ |
| ᠹ Getting Started 💽                                                                                                    | Latest Headlines 📄 http://                                                 | /moebweb/imag                  |                   |                   |             |                 |            |   |
| SECF                                                                                                    | Ba <u>n</u> kruptcy <del>-</del>                                           | <u>A</u> dversary <del>-</del> | <u>Q</u> uery     | <u>R</u> eports - | Utilities + | Sear <u>c</u> h | Logout     | ? |
| Claims Regist                                                                                                    | er                                                                         |                                |                   |                   |             |                 |            |   |
| Case number 40<br>Creditor type<br>Creditor name<br>Claim number<br>© Filed<br>Sort by Ci<br>File<br>Run Report                                                                                                    | IZ-bk-40031 editor ministrative to 5/2008 to 12/3 aim Number led Date lear | /2008                          | or<br>er          |                   |             |                 |            |   |

### Figure 4

• Claim Register information can be requested by and limited by:

Case Number (a required field) Creditor Type Creditor Number Creditor Name Claim Number or Number Range Filed or Entered Date or Date Range

- Multiple creditor types may be selected. The type of creditor is displayed on the search results list.
- To view all claims activity for a case, enter only the case number.
- Claims can be sorted by

Claim Number Creditor Name Filed Date

You can specify both a primary and secondary sort. If claims have the same value for the primary sort, they will be sorted by the secondary sort.

- After entering or selecting the desired criteria, click **[Run Report]** to generate the Claims Register report.
- **NOTE:** Creditor numbers are assigned by the system when the records are added to the database. They are used internally and also identify creditors on BNC certificates of service.

### STEP 5 The Claims Register screen is displayed. (See Figure 5.)

| 30 - P http                                                                    | as://ecf-test.moeb.uscourt           | s.gov/cgi-bin/SearchCk 💌                                             | A 84>                       | 🔇 🍂 Live Search                                             |                      | 2         |
|--------------------------------------------------------------------------------|--------------------------------------|----------------------------------------------------------------------|-----------------------------|-------------------------------------------------------------|----------------------|-----------|
| Ele Edit View                                                                  | Fgvorites Iools Help                 |                                                                      |                             |                                                             |                      |           |
| 🚖 Pavorites 🛛 🏫                                                                | 🕫 🏀 Suggested Sites 🔹                | 🔊 Free Hotmail 👰 Try 1                                               | nternet Service Free        | el 🙋 Upgrade Your Brow                                      | user =               |           |
| CM/ECF Test Databa                                                             | hse                                  |                                                                      | 🖞 • 🖾                       | - 🖂 👼 • Bage •                                              | • Safety • Tools • ( | 0- 13, -3 |
| CM/ECF                                                                         | Bankruptcy +                         | Adversary -                                                          | Query                       | Reports +                                                   | Utilities +          | 3         |
|                                                                                | Search L                             | ogout                                                                |                             |                                                             |                      |           |
| Description:                                                                   | 1212011 Glaint #1 med                | by Amerenoc Missour                                                  | , Anount craime             | 0. 0000 (Van Hom, 30                                        |                      | 8         |
| Remarks:                                                                       |                                      |                                                                      |                             |                                                             |                      |           |
| Creditor: (261<br>Internal Revenue Se<br>P.O. Box 21128<br>Philadelphia, PA 19 | 13397)<br>mice<br>1114               | Claim No: 2<br>Original Filed L<br>Original Entere<br>Date: 07/12/20 | Date: 07/12/2011<br>d<br>11 | Status:<br>Filed by: CR<br>Entered by: Joe Van<br>Modified: | Horn                 |           |
| Amount claimed:<br>Secured claimed:<br>Priority claimed:                       | \$14000.00<br>\$8000.00<br>\$3000.00 |                                                                      |                             |                                                             |                      |           |
| History:<br>Details @ 2.1 07/1                                                 | 12/2011 Claim #2 filed               | hy Internal Revenue Se                                               | nice Amount cli             | aimed: \$14000 (Van H                                       | (ant not             |           |
| Description:                                                                   | IZZUTT GIBINTEL MEG                  | by internal revenue de                                               | These, Parloant on          | annea. e rioce (van i                                       | 10111, 0000 )        |           |
| Remarks:                                                                       |                                      |                                                                      |                             |                                                             |                      |           |
| Creditor: (261<br>Bank of America                                              | 13400)                               | Claim No: 3<br>Original Filed L                                      | Date: 07/12/2011            | Status:<br>Filed by: CR                                     |                      | IIII,     |
|                                                                                |                                      |                                                                      |                             | G Internet                                                  | Q - 4                | 100% *    |

#### Figure 5

 Figure 5 shows the format of each claim included on the Claims Register. The case number and title provide a hyperlink to the docket sheet.

- The Claim Number is a hyperlink to the PDF file of the claim and any supporting attachments.
- Additional information about each claim is displayed on the report.

| • | Last Date to File Claims | Claims bar date set at the §341    |
|---|--------------------------|------------------------------------|
|   |                          | Meeting setting or trustee's asset |
|   |                          | notice.                            |
|   |                          | • • • • • • • • • • •              |

Last Date to File (Govt) Governmental claims bar date set when the petition was filed for asset cases.

- Filing Status
   Status of claim (expunged, disallowed, withdrawn, etc.) updated at the time of filing the claim or from the edit claims utility.
  - Docket Status
     Status of claim updated by docketed events such as withdrawal of claim, order disallowing claim, etc.
     Late
     Yes or No flag signifying when received according to the claims bar date.
- In the History section for each claim, there is now a "Details" link for each item which provides additional information.
- If a claim has been transferred, or the claimant has been changed via editing, a "Claimant History" link is now displayed in the Creditor section.
- This report reflects the current claim situation in the system. Internet PACER users have access to each case's Claims Register.
- Unless you are logged in with a CM/ECF account, you will not see the silver ball icon for the Notice of Electronic Claims Filing.

 At the end of the report is a Claims Register Summary, which shows the total amounts of the claims and a PACER Transaction Receipt, which indicates all billable charges. (See Figure 5a.)

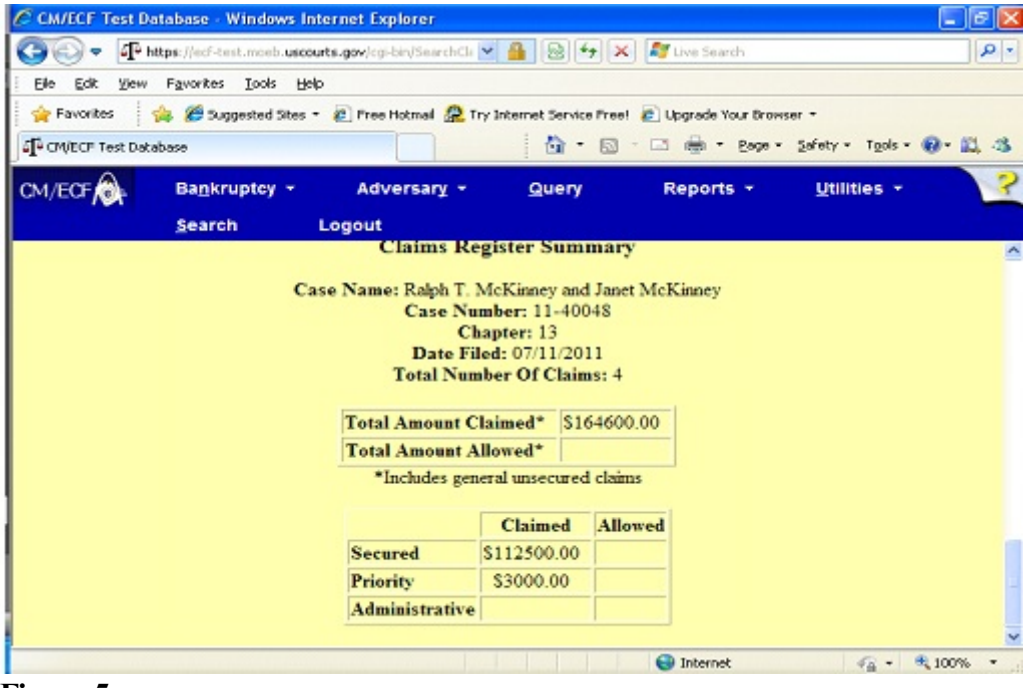

Figure 5a